## Gestion des droits éO

entrer comme administrateur dans éO. Allez dans la barre de menu "Outils".

## Création d'un nouveau profil

Aller dans le menu [Paramètres]Enumérations Dans l'onglet "Standard", descendre dans la zone de gauche en bas de la liste des énumération Cliquez sur l'énumération "Utilisateur catégo" Dans la zone de droite, s'affiche la liste des profils existants Dans la champ de saisie, au dessus de la zone de droite, renseignez le libellé du nouveau profil (20 caractères maximum) Cliquez sur le bouton "Ajouter" en bas de la zone de droite Le nouveau profil doit apparaître dans la liste de la zone de droite Cliquez sur terminer

## Attributs des droits à un profil

Aller dans le menu [Utilisateurs]Droits La liste des profils s'affichent Double-cliquez sur la ligne correspondant au nouveau profil Attribuez les droits pour chaque ligne en cliquant sur la cellule de la colonne "Droits" Valider la fiche de droit du profil

## Attribution d'un profil à un utilisateur

Ouvrir la fiche d'un utilisateur dans le menu [Utilisateurs]Caractéristiques Appliquer pour la catégorie d'utilisateur un des profils de la liste.